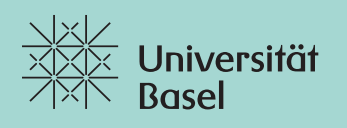

Fakultät für Psychologie

Zeitbuchungen TimeManagement

## Anleitung Timemanagement für Hiwis im Stundenlohn

## 1) Arbeitszeiten laufend erfassen

| Gehe zu: |  |
|----------|--|
|----------|--|

- Self Services (https://services.unibas.ch)
- ► Zeitbuchungen
  - Schnellerfassung > für Zeit
    - ► Schnellerfassung ► für Zeiterfassung ohne Kommentare
    - Ausführliche Erfassung > für Zeiterfassung mit Kommentaren

| Schnellerfassung | Ausführliche Erfassung | Zeitereignisliste |         |
|------------------|------------------------|-------------------|---------|
| Ereignis anlegen |                        |                   |         |
|                  | Ereignistyp:           | Kommen            | ~       |
|                  | Datum:                 | 17.06.2021        | <b></b> |
|                  | Uhrzeit:               | 15:06:49          | Ð       |
|                  | Kommentare:            |                   |         |
|                  |                        |                   |         |
|                  |                        |                   |         |
|                  |                        |                   |         |

## Ereignis anlegen:

- ► Kommen oder Gehen auswählen
- Datum und Uhrzeit auswählen
- unter Kommentare erfassen: Leistung / Einsatz (optional), privater Kommentar, den nur Sie einsehen können
- Unten rechts: Sichern

## 2) Stundenmeldungen bis 5. des Folgemonats an Vorgesetzte/n zur Freigabe senden (bitte auf Ferienabwesenheiten der/s Vorgesetzten achten)

| An-/Abwesenheiten<br>TimeManagement | Gehe zu:<br>➤ Self Services (https://services.unibas.c<br>➤ An-/Abwesenheiten<br>➤ Unten rechts: An-/Abwesenheitsantrag anlege | ch)<br>en |
|-------------------------------------|----------------------------------------------------------------------------------------------------|-----------|
|                                     |                                                                                                    |           |
| An-/Ab                              | wesenheitsart: SL Stunden freigegeben                                                                                          |           |
|                                     | Non reevant of Konungent                                                                                                    |           |
| Allgemeine Daten                    |                                                                                                    |           |
|                                     | O Mehr als 1 Tag 💿 1 Tag oder weniger                                                                                          |           |
|                                     | *Datum: 31.07.2021                                                                                                    |           |
|                                     | Beginn (Zeit):                                                                                                    |           |
|                                     | Ende (Zeit): 01:00                                                                                                    |           |
| Ein                                 | ngabe Stunden: 1.00                                                                                                    |           |
| Ge                                  | enehmigende/r: Neidhart Adrian                                                                                                 |           |
|                                     | Neue Notiz:                                                                                                    |           |
|                                     |                                                                                                    |           |
|                                     |                                                                                                    |           |

- An-/Abwesenheitsantrag anlegen:
- Art: SL Stunden freigegeben
- Datum: immer der letzte Tag des Monats (28.2., 31.3. etc.)
- Eingabe Stunden: 1
- Neue Notiz: optional Bemerkungen an Vorgesetzte/n, z.B. Art der geleisteten Tätigkeit, Projekt
- Unten rechts: Sichern
- Sobald Ihr/e Vorgesetzte/r die Freigabe erteilt hat, werden die Stunden mit der nächsten Lohnzahlung ausbezahlt